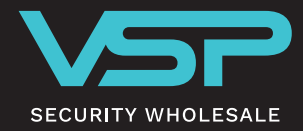

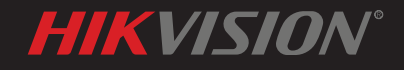

## 3 WAYS TO RESET THE DEVICE PASSWORD AS AN INSTALLER

# CONTENTS

| How to reset password via Hik-Connect                 | 2 |
|-------------------------------------------------------|---|
| How to reset password via Hik-Partner Pro             | 6 |
| How to submit password reset case via Hik-Partner Pro | 9 |

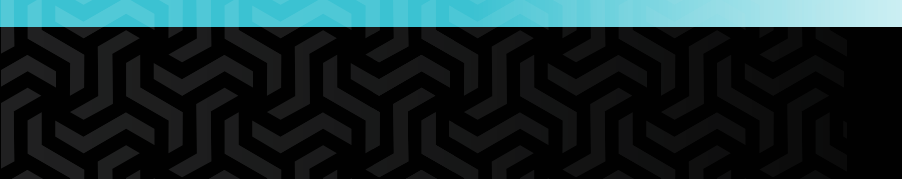

### HOW TO RESET NVR PASSWORD VIA HIK-CONNECT APP

### **Function Explanation**

To reset the NVR password, you can use the Hik-Connect app to scan the QR code shown on the local monitor to do so.

Please note that the NVR **must be added to Hik-Connect** before resetting password.

### **Device information**

| Device type                | Version                |
|----------------------------|------------------------|
| DS-7xxx-I4/16P (I series)  | V4.60.005 build 231219 |
| DS-7608NI-M2/8P (M series) | V4.61.430 build 240315 |

### Configuration

**Step 1:** Log in to I series or M series NVR local GUI, click on 'Forget Password' and select 'Verify by Hik-Connect'

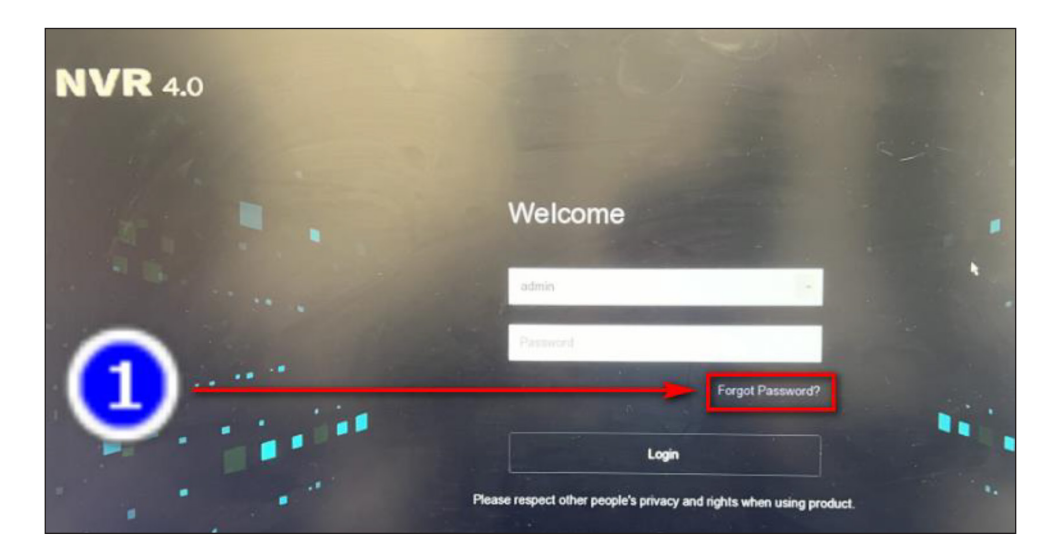

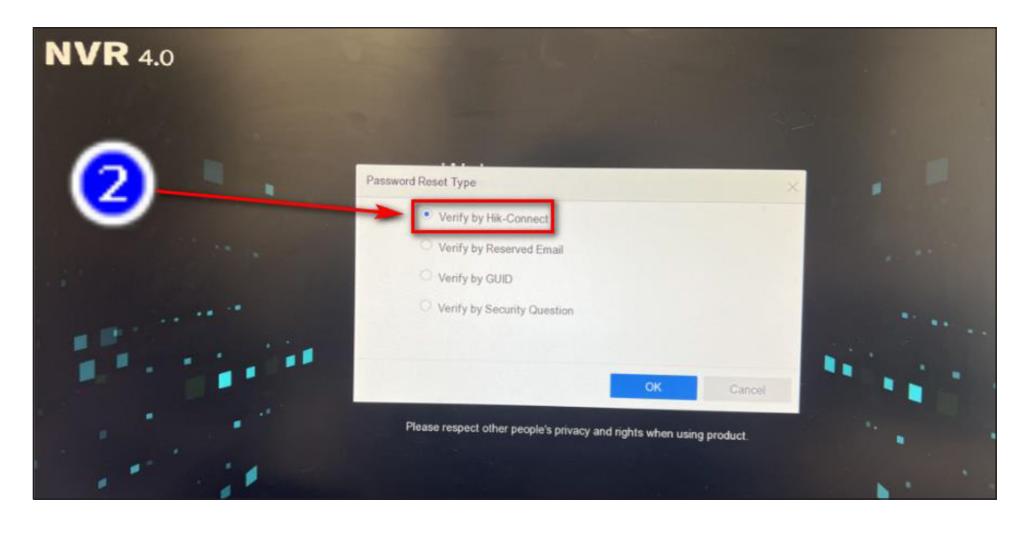

Step 2: Scan the QR code via Hik-Connect app

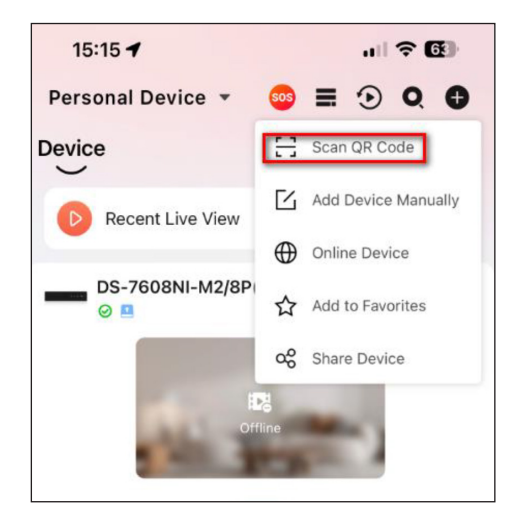

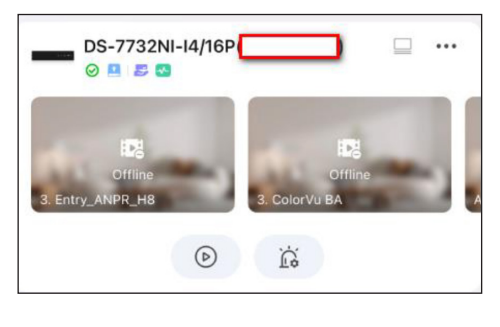

| 3 | Scan the QR via Hik-<br>Connect to get<br>Verification code | Hik-Connect verify                                 |            |   |
|---|-------------------------------------------------------------|----------------------------------------------------|------------|---|
|   |                                                             |                                                    |            |   |
|   |                                                             | App Scan QR                                        |            | 4 |
|   | 1. Download                                                 | Hik-Connect app, and complete the registration.    | Download   |   |
|   | 2. Use Hik-C                                                | connect to scan the QR code, and get the verificat | tion code. |   |
|   | 3. Enter the                                                | verification code in the box below.                |            |   |
|   | Ple                                                         | ase enter verification code                        |            |   |
|   |                                                             |                                                    |            |   |

Step 3: Input the Verification code and make up a new password

| 15:16 🥑                                                 | al 🗢 🕼                                        | Hik-Connect verify                                              |          |
|---------------------------------------------------------|-----------------------------------------------|-----------------------------------------------------------------|----------|
| < Reset Devi                                            | ice Password                                  |                                                                 |          |
| Verifica                                                | ation Code                                    | Type in the verification code                                   |          |
| b550                                                    | 02fb3                                         |                                                                 |          |
| Enter the verification code device<br>device<br>Hik- Co | an the device to finish resolved<br>password. |                                                                 |          |
|                                                         |                                               | App Scan QR                                                     |          |
|                                                         | 1. Dow                                        | nload Hik-Connect app, and complete the registration.           | Download |
|                                                         | 2. Use                                        | Hik-Connect to scan the QR code, and get the verification code. |          |
|                                                         | 3. Ente                                       | r the verification code in the box below.                       |          |
|                                                         | <b>[</b>                                      | b5502fb3 I 🛞                                                    |          |
|                                                         | L                                             |                                                                 |          |
|                                                         |                                               |                                                                 |          |

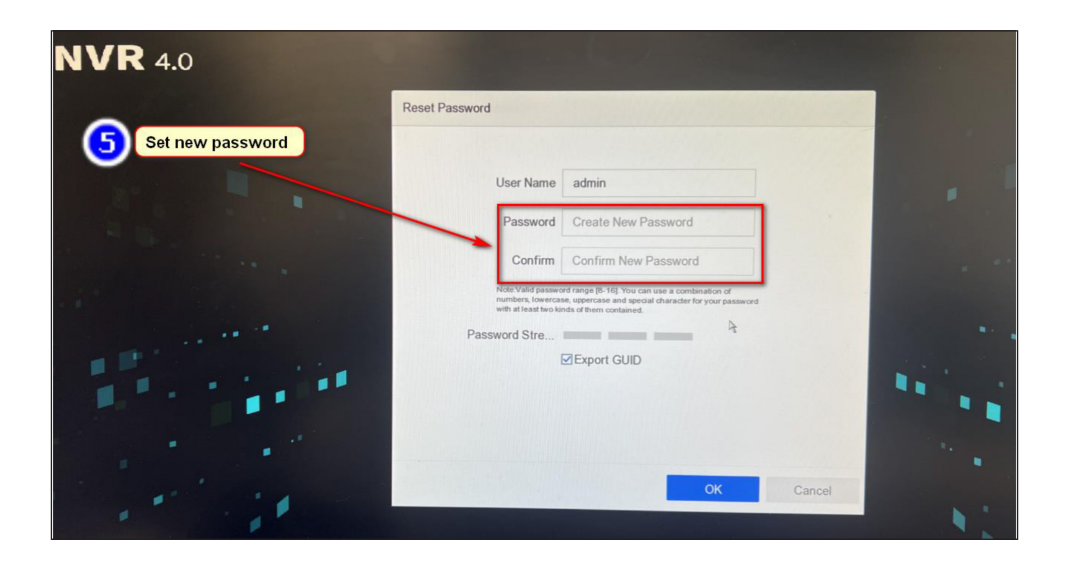

#### Result

| <b>NVR</b> 4.0              |                                 |
|-----------------------------|---------------------------------|
| Password reset successfully | set Password User Name admin    |
|                             | Note  The password is reset. OK |
|                             | OK <sub>k</sub> Cancel          |

### HOW TO RESET PASSWORD VIA HIK-PARTNER PRO

**Step 1:** Login to Hik-Partner Pro mobile app, click 'Support' icon.

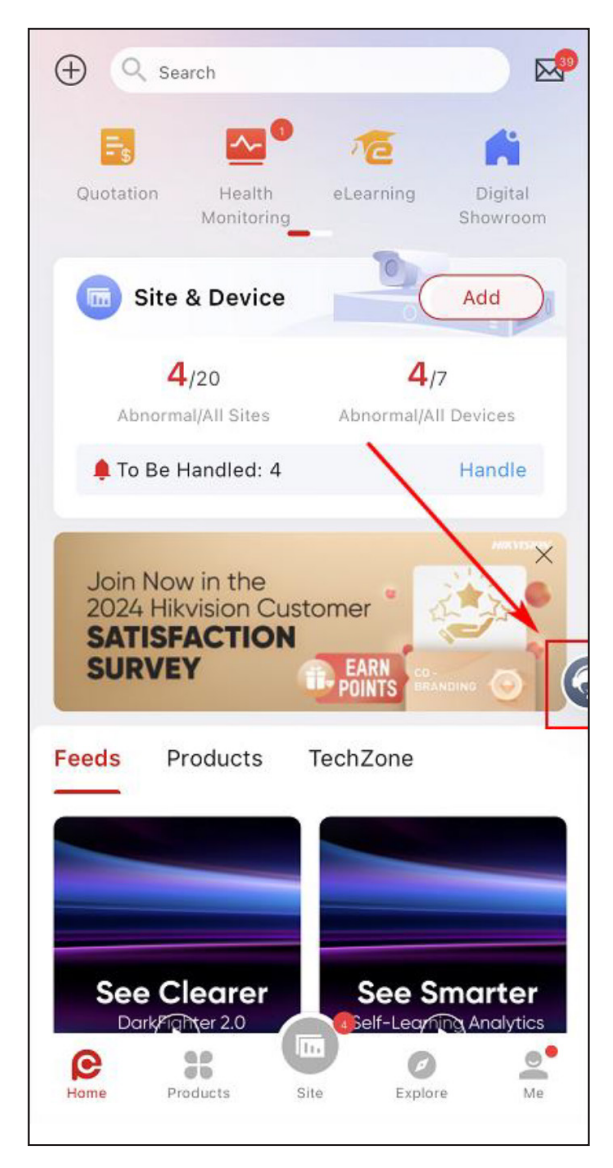

Step 2: Click 'Reset Password'.

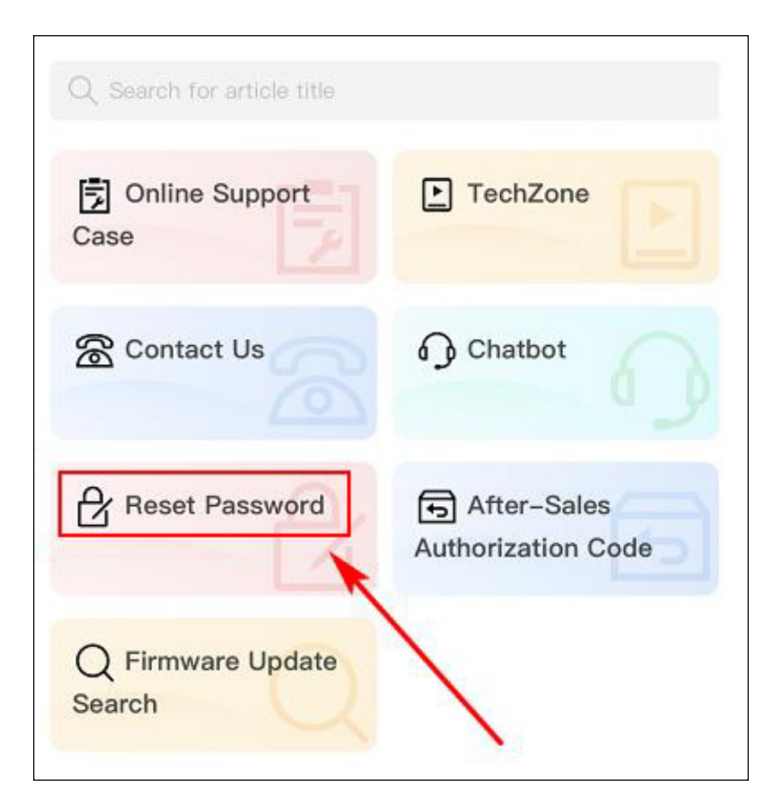

**Step 3:** There are three ways to reset the password in Hik-Partner Pro:

'Nearby Device (Scanning)', 'LAN Device (SADP)', or 'Device on Hik-Partner Pro'. The 'How to' video can be viewed on the left-hand side. Follow the video instructions to complete the password reset.

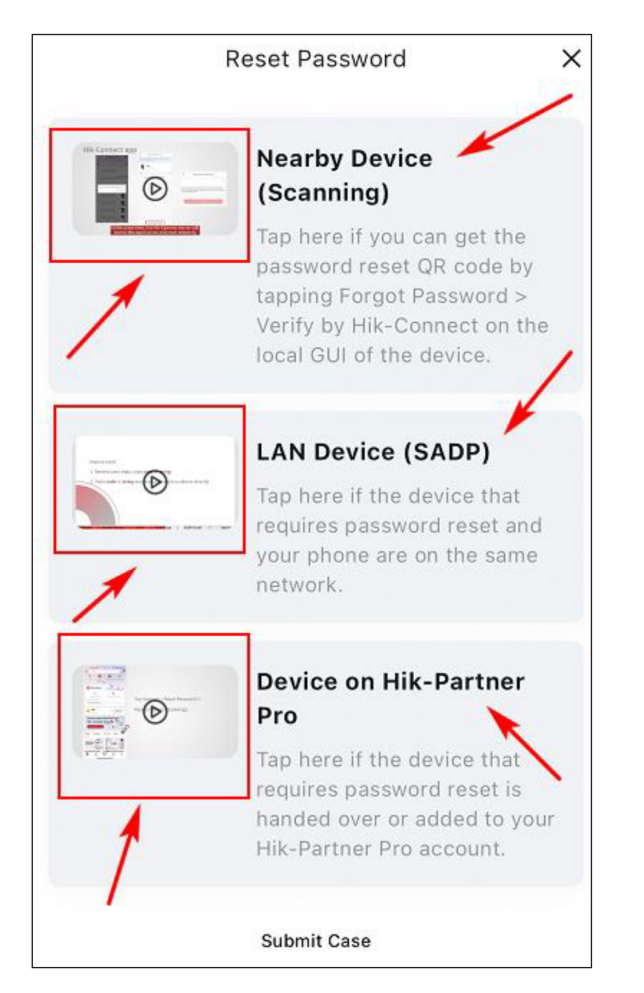

### HOW TO SUBMIT PASSWORD RESET CASE VIA HIK-PARTNER PRO

**Step 1:** Login to Hik-Partner Pro mobile app, click 'Support' icon.

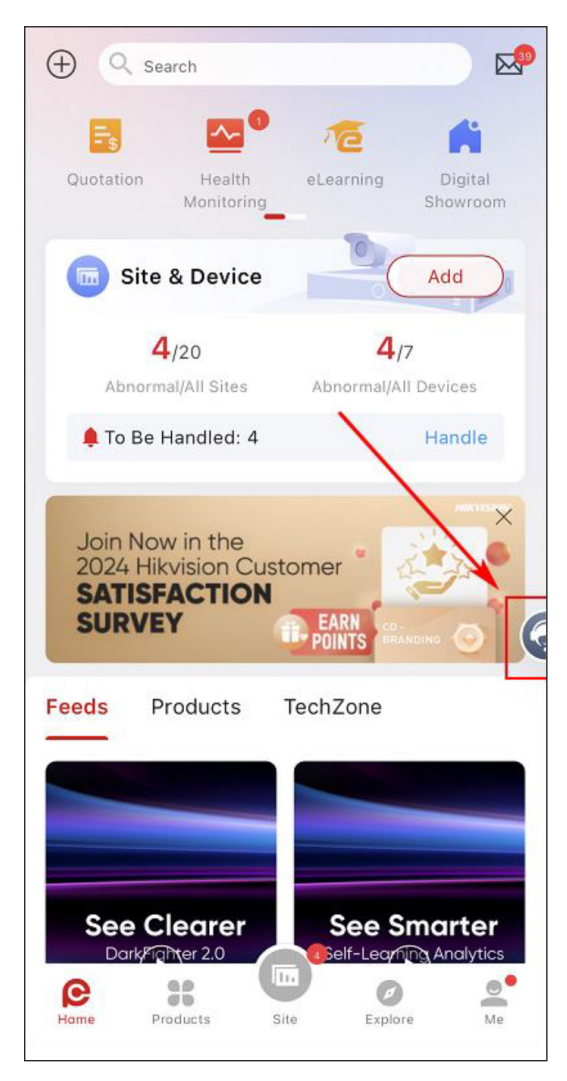

Step 2: Click 'Reset Password'.

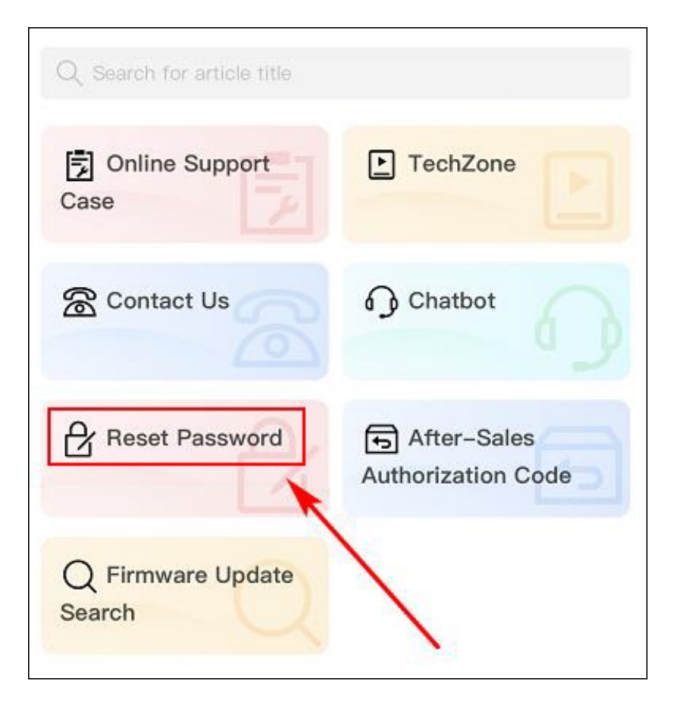

Step 3: Click 'Submit Case'.

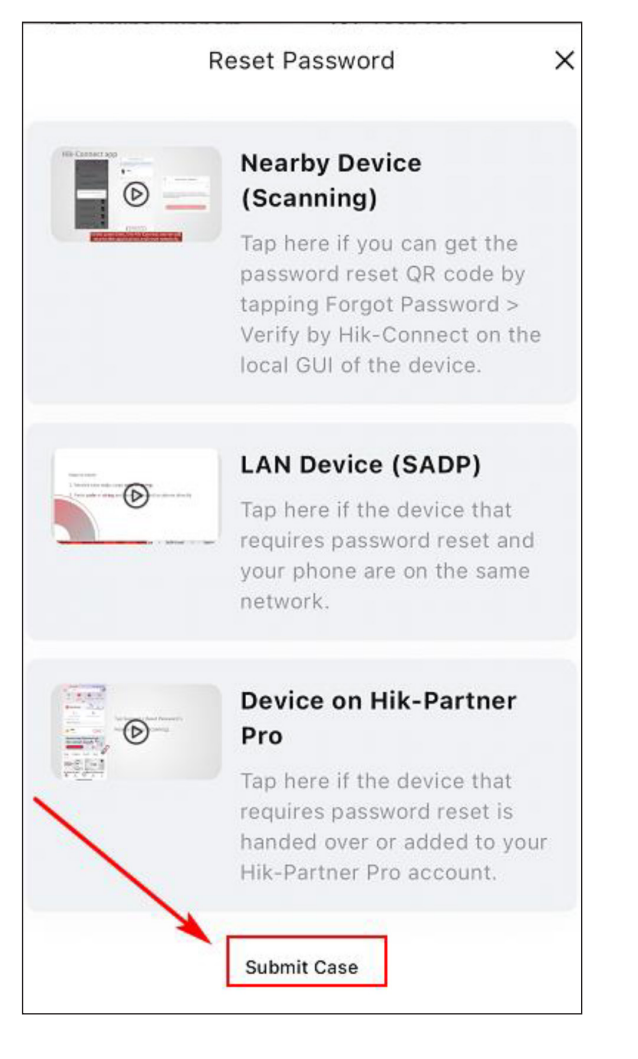

**Step 4:** Fill in required information, then click 'Confirm', the case will then be submitted to Hikvison.

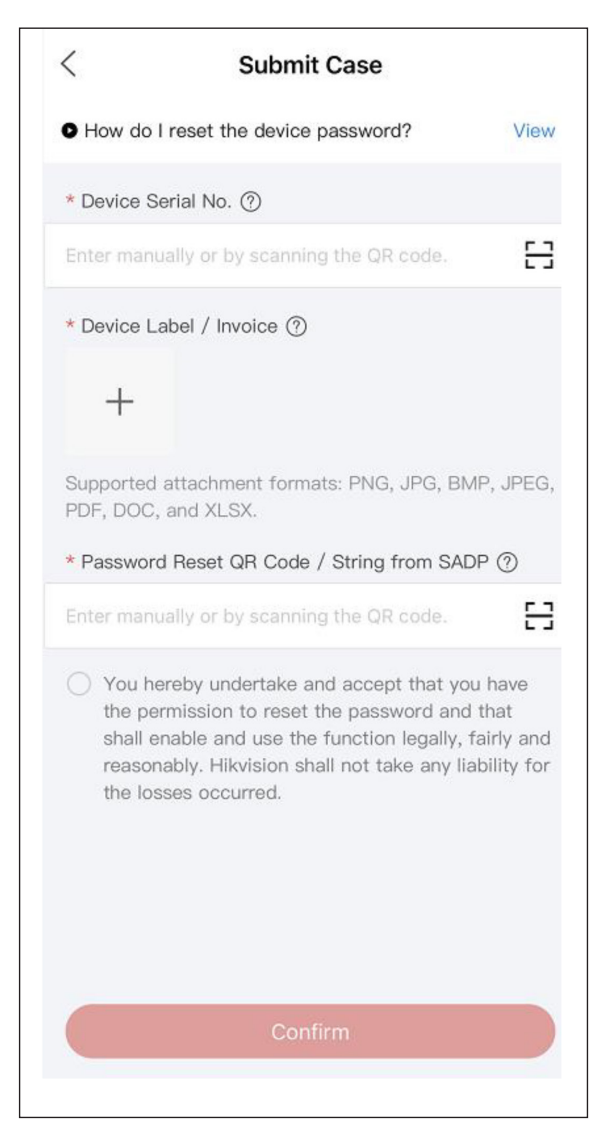

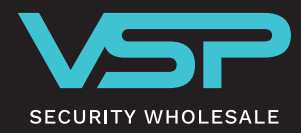

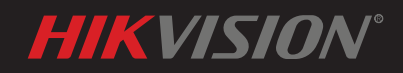

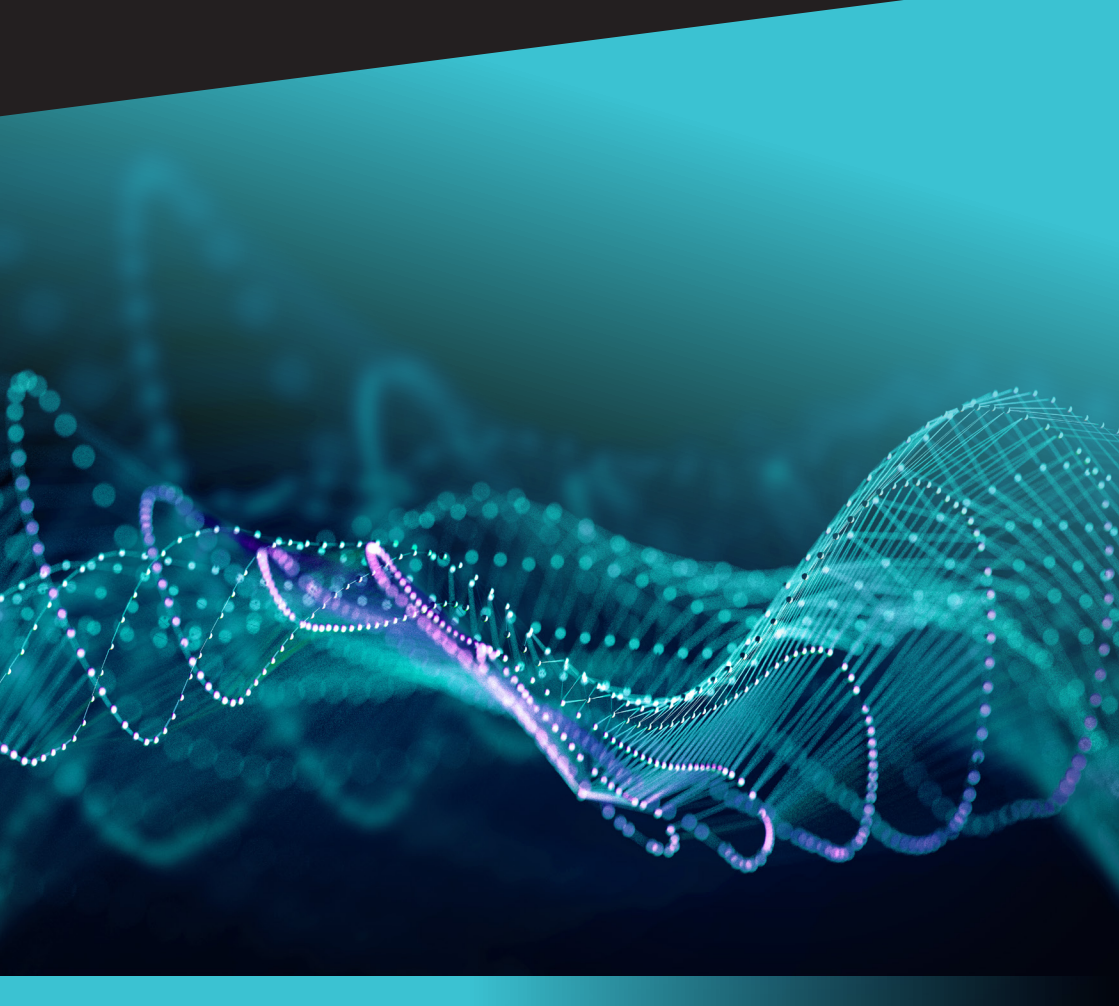

1800 228 828 vspsolutions.com.au info@vspsolutions.com.au

#### ADELAIDE

30 Cawthorne St, Thebarton 5031 PH: 08 8354 4444

#### GOLD COAST

1/14 Indy Ct, Carrara QLD 4211 PH: 07 5596 0783

#### MELBOURNE

69A Matthews Avenue, Airport West 3042 Unit 9, 20 Duerdin St, Clayton 3168 PH: 03 9646 5340

#### PERTH

8/160 Balcatta Rd, Balcatta WA 6021 PH: 08 9345 3202

#### SYDNEY

7/19 Unwins Bridge Rd, St Peters 2044 PH: 02 9557 7946

SYDNEY DISTRIBUTION CENTRE 2/12 Sterling Rd, Minchinbury 2770 PH: 02 9557 7946